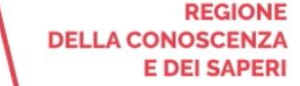

2d

## App LepidalD

## Accedere ai servizi online con QR Code (con PC e Smartphone)

app.lepida.it

DIGITALE

COMUNE

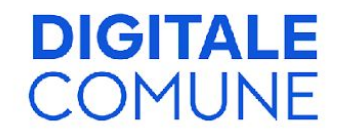

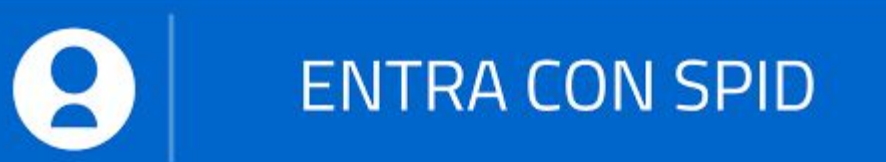

Con SPID puoi accedere ai servizi online che presentano il pulsante "Entra con SPID"

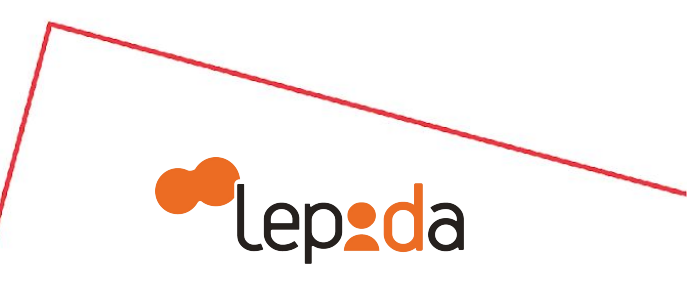

**DIGITALE** COMUNE

| sp:d Agenzia per<br>I'Italia Digitale |                                                                     |  |  |
|---------------------------------------|---------------------------------------------------------------------|--|--|
|                                       | Entra con SPID                                                      |  |  |
|                                       | epeda                                                               |  |  |
|                                       | Spiditalia<br>REGISTER.IT<br>Poste ID Spid<br>TIM id<br>InfoCert ID |  |  |
|                                       |                                                                     |  |  |
|                                       |                                                                     |  |  |
|                                       |                                                                     |  |  |
|                                       | Namirial D                                                          |  |  |

Collegati al sito di interesse, clicca su "Entra con SPID" e scegli Lepida tra i gestori di identità

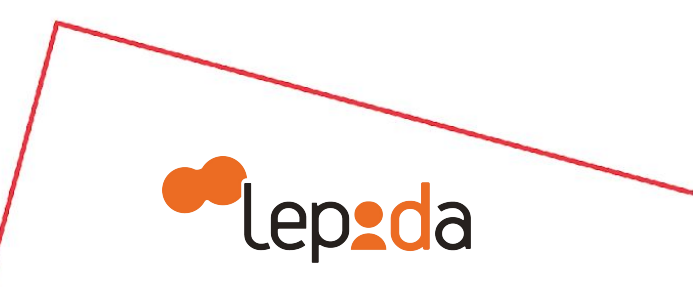

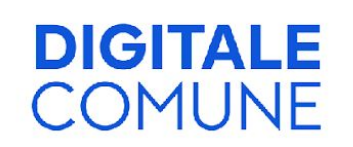

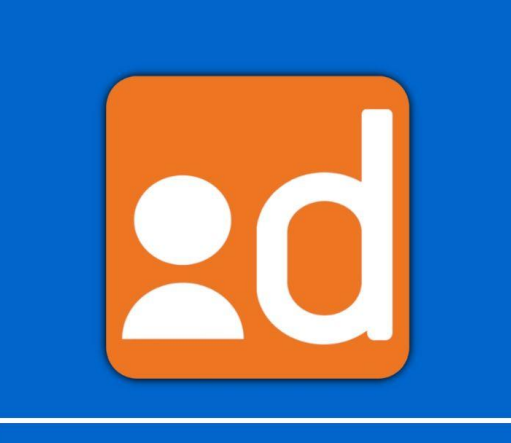

0

Accesso con QR Code

Accesso con PIN/OTP

Apri l'App LepidalD e clicca su "Accesso con QR Code"

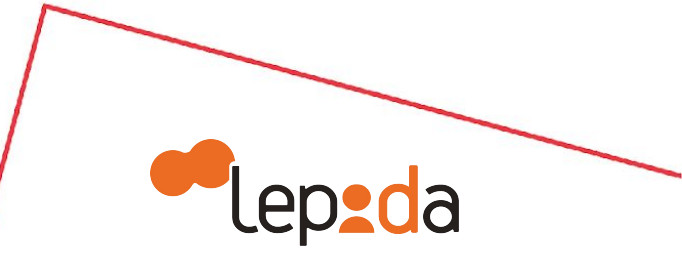

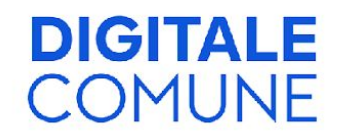

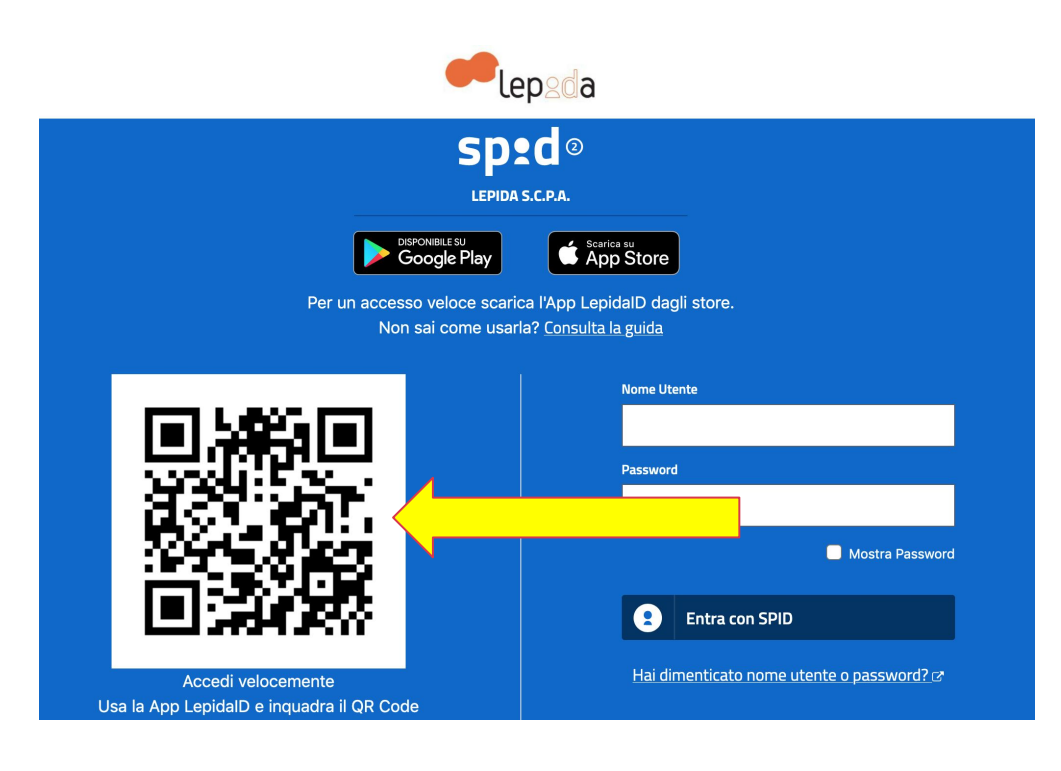

## Scansiona con il tuo smartphone il QR Code presente nella pagina di login del servizio

Per utilizzare la modalità di accesso con QR Code è necessario consentire all'App LepidaID l'accesso alla fotocamera

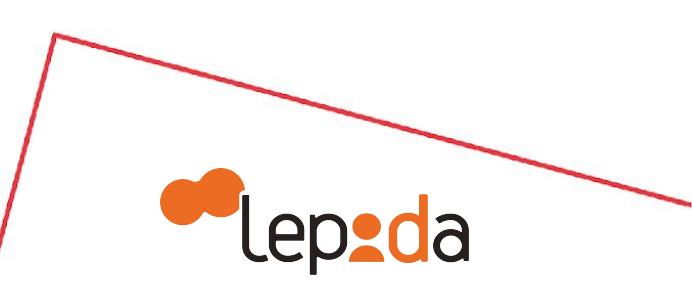

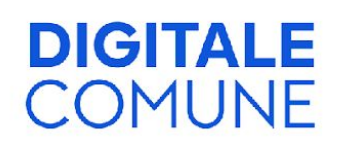

| Inserisci il PIN |   |              |  |  |
|------------------|---|--------------|--|--|
| — —              | · |              |  |  |
| 1                | 2 | 3            |  |  |
| 4                | 5 | 6            |  |  |
| 7                | 8 | 9            |  |  |
|                  | 0 | $\bigotimes$ |  |  |
|                  |   |              |  |  |

Digita il tuo PIN o procedi con il riconoscimento biometrico (con impronta digitale o riconoscimento del volto) se abilitato sul tuo smartphone ed Entra con SPID

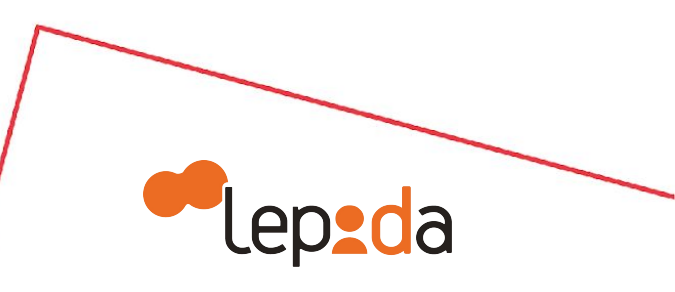

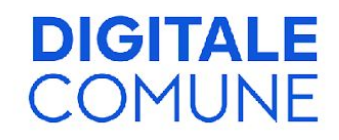

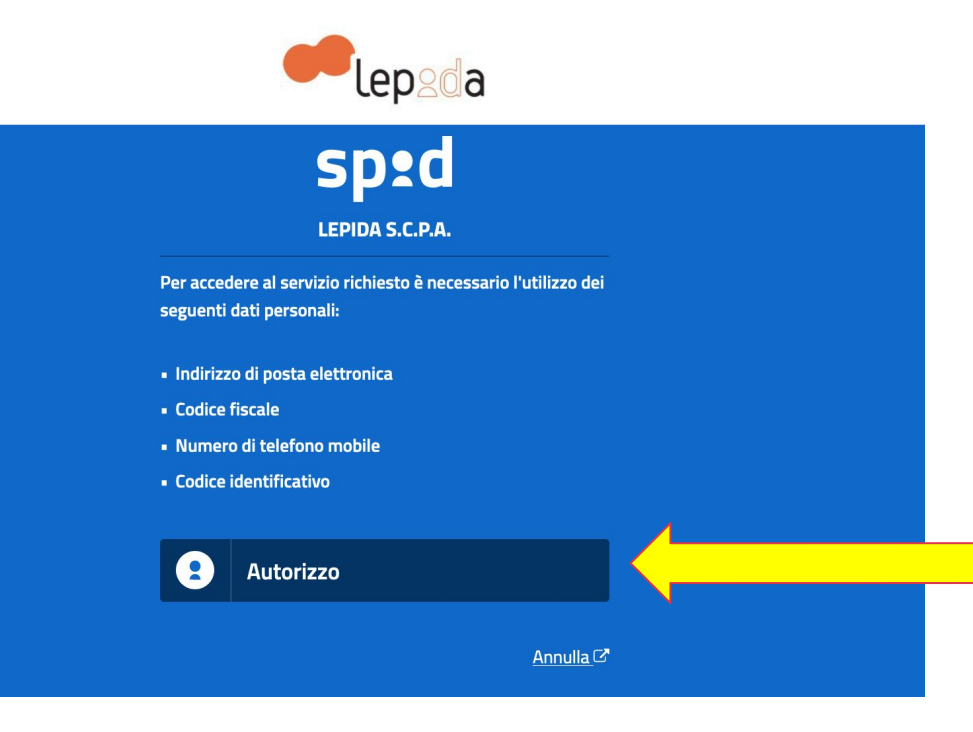

## Clicca su "Autorizzo" per consentire l'utilizzo dei dati personali necessari per accedere al servizio

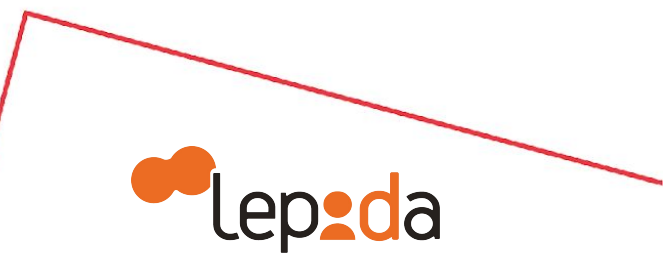